# WLC 5760/3850使用本地身份验证的自定义 Web身份验证配置示例

## 目录

简介 <u>先决条件</u> 要求 <u>使用的组件</u> 配置 网络图 验证、授权和记帐 (AAA) 参数映射 无线局域网(WLAN)配置 全局配置 创建本地用户 用于文件传输的FTP配置 上传到闪存 Webauth\_login HTML示例 屏幕截图 验证 故障排除

## 简介

本文档介绍如何在无线局域网控制器(WLC)上配置使用本地身份验证的自定义WebAuth。

## 先决条件

### 要求

在配置和自定义WebAuth之前,请确保您的PC:

- •在开放服务集标识符(SSID)上具有IP地址
- 可以ping默认网关
- •可以识别和定位域名服务器(DNS)(ipconfig/all)
- •可以解析名称(使用nslookup)
- 可以访问Internet

### 使用的组件

本文档中的信息基于以下软件和硬件版本:

•运行3.3代码的5760 WLC

- Cisco Aironet 3600 系列轻型接入点
- Microsoft Windows 7 本地无线请求方

本文档中的信息都是基于特定实验室环境中的设备编写的。本文档中使用的所有设备最初均采用原 始(默认)配置。如果您使用的是真实网络,请确保您已经了解所有命令的潜在影响。

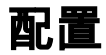

网络图

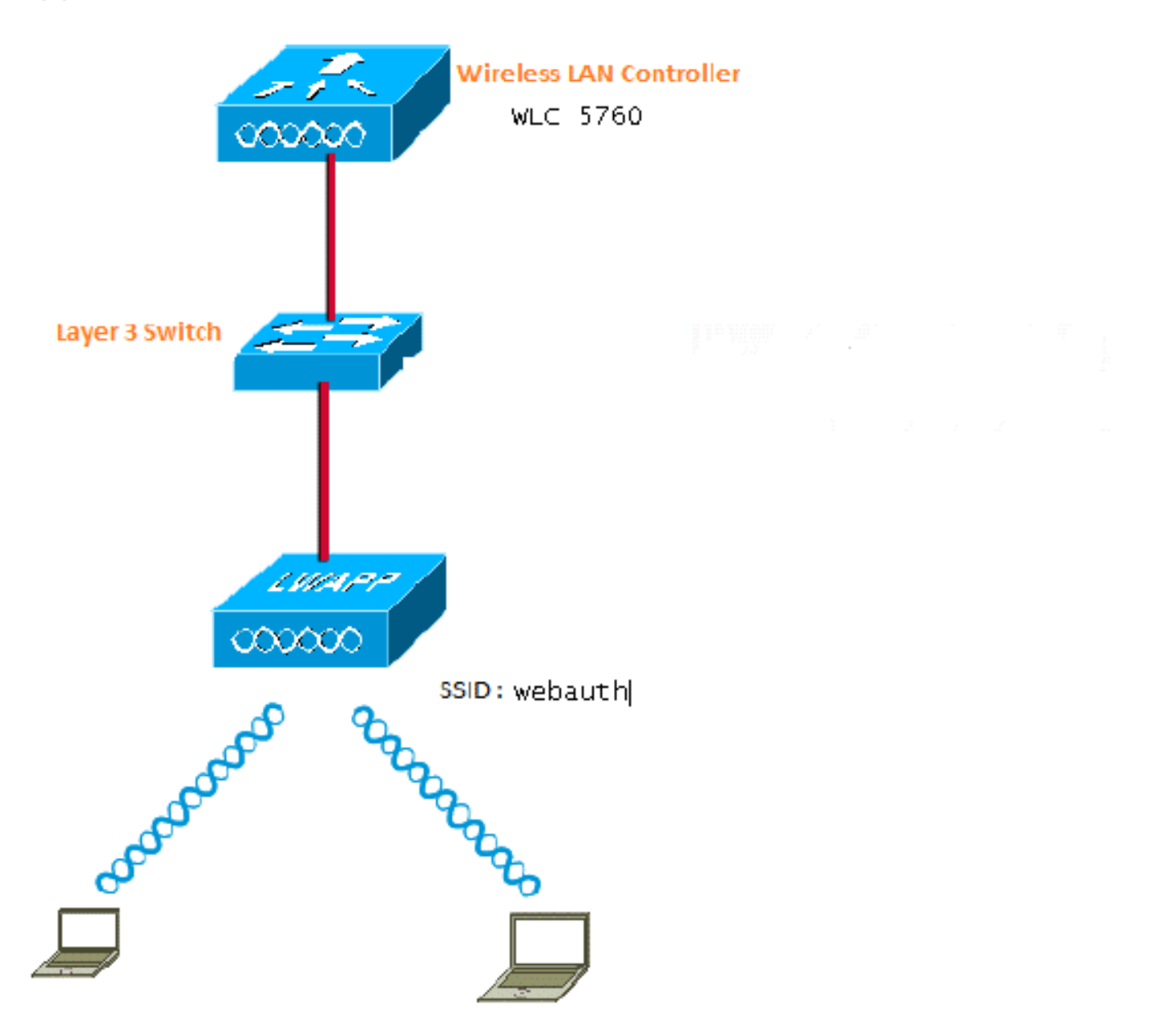

### 验证、授权和记帐 (AAA)

以下是AAA的配置。这将配置身份验证和授权配置文件,以便连接的客户端通过本地WLC数据库的 身份验证。 aaa authorization network default local aaa authorization credential-download default local

### 参数映射

以下是参数映射的配置。本部分介绍如何在WLC上配置虚拟IP地址以及如何设置参数类型,这有助 于指定重定向URL、登录页、注销页和失败页。您必须确保闪存具有这些文件。

parameter-map type webauth global virtual-ip ipv4 1.1.1.1

parameter-map type webauth custom
type webauth
redirect on-success http://www.cisco.com
banner text ^C CC global ip for redirect ^C
custom-page login device flash:webauth\_login.html
custom-page success device flash:webauth\_success.html
custom-page failure device flash:webauth\_failure.html
custom-page login expired device flash:webauth\_expired.html

### 无线局域网(WLAN)配置

以下是WLAN的配置。WLAN已配置为第3层安全。此配置将身份验证列表映射到 Local webauth,并确保身份验证由本地网络用户处理。这将调用初始步骤中的AAA配置。

wlan webauth 1 webauth

client vlan Vlanx no security wpa no security wpa akm dotlx

no security wpa wpa2
no security wpa wpa2 ciphers aes
security web-auth
security web-auth authentication-list local\_webauth

security web-auth parameter-map custom

session-timeout 1800 no shutdown

#### 全局配置

将此配置用于全局配置。确保已启用HTTP/HTTPS和IP设备跟踪。如果不启用HTTP/HTTPS,则不 会获取网页。

ip http server
ip device tracking

创建本地用户

使用此命令可创建本地用户。

username <username> password 0 <password>

用于文件传输的FTP配置

#### 将此配置用于文件传输的FTP配置。

ip ftp username <username>
ip ftp password <password>

#### 上传到闪存

使用此命令可将自定义HTML文件上传到Flash:使用命令:

5760# **copy ftp://x.x.x.webauth\_login.html flash:** 以下是Flash内容的示例:

| w-5760 | -2# <b>dir</b> | flash:  |       |      |          |        |                      |
|--------|----------------|---------|-------|------|----------|--------|----------------------|
| Direct | ory of         | flash:/ |       |      |          |        |                      |
| 64649  | -rw-           | 1164    | Oct 7 | 2013 | 04:36:23 | +00:00 | webauth_failure.html |
| 64654  | -rw-           | 2047    | Oct 7 | 2013 | 13:32:38 | +00:00 | webauth_login.html   |
| 64655  | -rw-           | 1208    | Oct 7 | 2013 | 04:34:12 | +00:00 | webauth_success.html |
| 64656  | -rw-           | 900     | Oct 7 | 2013 | 04:35:00 | +00:00 | webauth_expired.html |
| 64657  | -rw-           | 96894   | Oct 7 | 2013 | 05:05:09 | +00:00 | web_auth_logo.png    |
| 64658  | -rw-           | 23037   | Oct 7 | 2013 | 13:17:58 | +00:00 | web_auth_cisco.png   |
| 64660  | -rw-           | 2586    | Oct 7 | 2013 | 13:31:27 | +00:00 | web_auth_aup.html    |

#### Webauth\_login HTML示例

如果需要修改或自定义,您必须让知道HTML的开发人员参与,思科技术支持中心未涵盖该HTML。

```
<HTML><HEAD>
<TITLE>Authentication Proxy Login Page</TITLE>
<script type="text/javascript">
var pxypromptwindow1;
var pxysubmitted = false;
function submitreload() {
   if (pxysubmitted == false) {
      pxypromptwindow1=window.open('', 'pxywindow1',
'resizable=no,width=350,height=350,scrollbars=yes');
      pxysubmitted = true;
       return true;
   } else {
       alert("This page can not be submitted twice.");
       return false;
   }
}
</script>
<meta http-equiv="Content-Type" content="text/html; charset=UTF-8">
<style type="text/css">
body {
  background-color: #ffffff;
}
</style>
</HEAD>
<BODY>
<Hl><img src="http://192.168.2.91/flash:web_auth_logo.png" width="75" height="50" alt="Cisco
Logo" longdesc="http://www.cisco.com"></H1>
<center>
<H2> Wireless Guest Access Web Authentication</H2>
<center>
<iframe src="http://192.168.2.91/flash:web_auth_aup.html" width="950" height="250"</pre>
```

```
scrolling="auto"></iframe><BR><BR>
```

```
<FORM method=post action="/" target="pxywindow1">
Username: <input type=text name=uname><BR><BR>
Password: <input type=password name=pwd><BR><BR>
<input type=submit name=ok value=OK onClick="return submitreload();">
</FORM><noscript>
<BR>
<111.>
<H2><FONT COLOR="red">Warning!</FONT></H2>
 JavaScript should be enabled in your Web browser
    for secure authentication
 <LI>Follow the instructions of your Web browser to enable
     JavaScript if you would like to have JavaScript enabled
     for secure authentication</LI>
 <BR>OR<BR><BR>
 <LI> Follow these steps if you want to keep JavaScript
     disabled or if your browser does not support JavaScript
   <01.><BR>
     <LI> Close this Web brower window</LI>
     <LI> Click on Reload button of the original browser window</LI>
   </OL></LI>
</UL>
</noscript>
<center>
 
<img src="http://192.168.2.91/flash:web auth_cisco.png" alt="Cisco Powered" width="215"</pre>
height="136" align="middle" longdesc="http://www.cisco.com">
</center>
</BODY></HTML>
```

#### 屏幕截图

以下是客户端的一些屏幕截图:

客户端连接到WLAN并自动重定向:

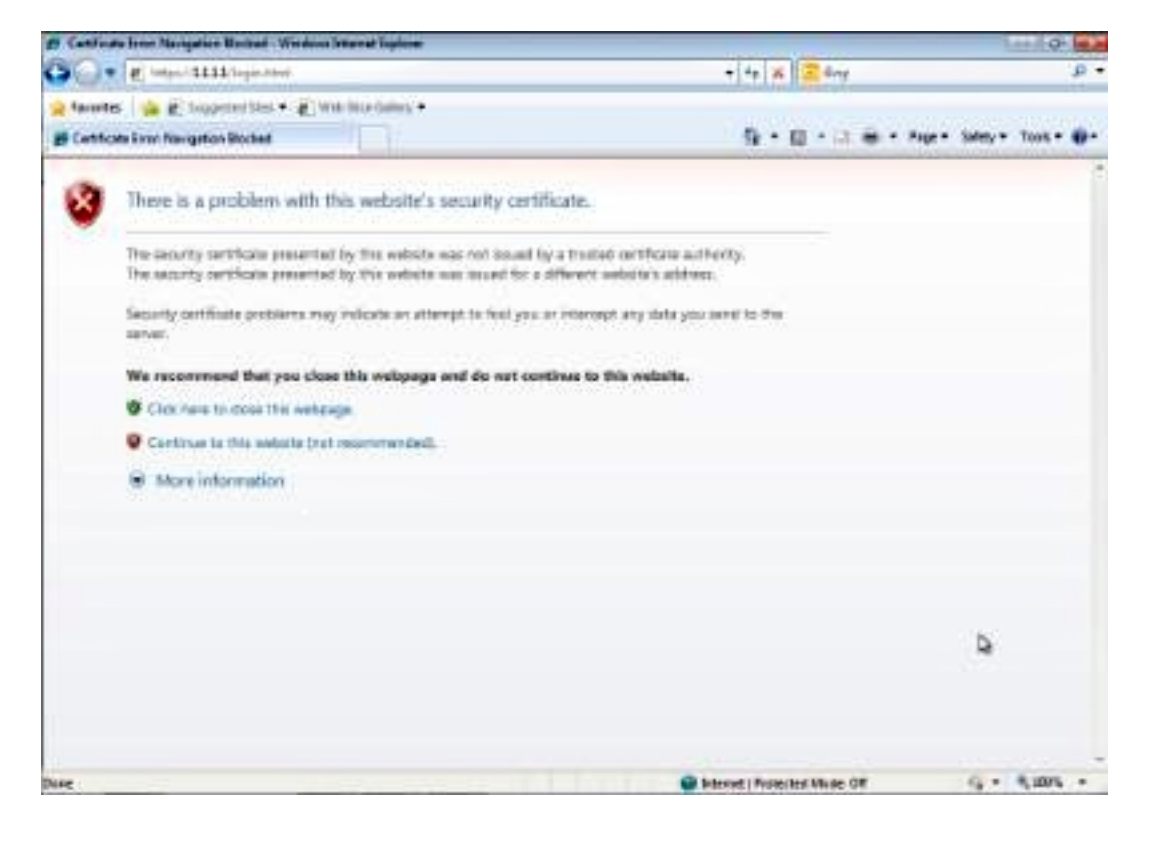

| Authentication Prog. Login Page - Medicus Internal Englisher                                                                                                    |                                                                                                    |                                                                                                    | le la                                                                                                    |
|----------------------------------------------------------------------------------------------------|----------------------------------------------------------------------------------------------------|----------------------------------------------------------------------------------------------------|----------------------------------------------------------------------------------------------------|
| Contract Contract of the second                                                                                                    |                                                                                                    | 1 × 1 × 1                                                                                                    | (1) (Marcol 1)                                                                                                    |
| Ferrinters 🖉 Austrentization Proce Login Page                                                                                                    |                                                                                                    | 5-8-3N                                                                                                    | er Sefety + Took +                                                                                                |
| cisco                                                                                                    |                                                                                                    |                                                                                                    |                                                                                                    |
| Wireles                                                                                                    | s Guest Access Web Auther                                                                                                    | ntication                                                                                                    |                                                                                                    |
| Acceptable Use Policy                                                                                                    |                                                                                                    |                                                                                                    | ñ                                                                                                    |
| Please amount the policy:                                                                                                    |                                                                                                    |                                                                                                    |                                                                                                    |
| 1. Van any approachts for                                                                                                    |                                                                                                    |                                                                                                    | 1                                                                                                    |
| <ol> <li>(1) maintaining the confidentiality of the paraword and</li> <li>(2) all activities that accor under year contains only</li> </ol>                                                                                                    | i<br>animal                                                                                                    |                                                                                                    |                                                                                                    |
| 2. Ciero systems offers the Service for activities such<br>comparate interests. High volume data transfers, coper<br>server by use of our Service is prolabiled. Trying to a<br>personal data without their knowledge and interference                                                                                                    | at the active use of a sual, instant corotaging. I<br>sully usualized high volume data transitives are a<br>cores someone else's account, sending unsolici<br>it with other network users are all probabiled.                                                                  | browing the World Wide Web and<br>not permitted. Howing a web server<br>ited bulk e-mail, collection of other p                                                                                                    | accepting<br>or any other<br>explets                                                                              |
|                                                                                                    | Useranae avent                                                                                                    |                                                                                                    |                                                                                                    |
|                                                                                                    | Barriel and                                                                                                    | De .                                                                                                    |                                                                                                    |
|                                                                                                    | Panword *****                                                                                                    |                                                                                                    |                                                                                                    |
|                                                                                                    | 68                                                                                                    |                                                                                                    |                                                                                                    |
| Automatication Principage Page - Windows Internet Easternet                                                                                                    |                                                                                                    |                                                                                                    | (11)9                                                                                                    |
| Ferriter D Automotive from Lower Rase                                                                                                    |                                                                                                    |                                                                                                    | * 540 * 100 *                                                                                                    |
|                                                                                                    |                                                                                                    |                                                                                                    |                                                                                                    |
| Acceptable Use Policy                                                                                                    |                                                                                                    |                                                                                                    | ň                                                                                                    |
| Please accept the policy                                                                                                    |                                                                                                    |                                                                                                    |                                                                                                    |
|                                                                                                    |                                                                                                    |                                                                                                    |                                                                                                    |
| 1. You are encouble for                                                                                                    |                                                                                                    |                                                                                                    |                                                                                                    |
| <ol> <li>You are responsible for</li> <li>maintaining the confidentiality of the processed are</li> <li>all statistics the confidentiality.</li> </ol>                                                                                                    | 1                                                                                                    |                                                                                                    | 1                                                                                                    |
| <ol> <li>You are responsible for         <ol> <li>anistaining the confidentiality of the processed and</li> <li>at arbitics that occur under your usersame and p</li> </ol> </li> </ol>                                                                                                    | 6<br>juaireand.                                                                                                    | 🖉 Automotion Pricy Logical Proje 1                                                                                                    | N+4 C 166.4                                                                                                    |
| <ol> <li>You are responsible for         <ol> <li>maintaining the confidentiality of the processed and</li> <li>all activities that occur under your username and p</li> <li>Cisco systems offers the Service for activities such<br/>corporate intranets. High volume data transfers, espe</li> </ol> </li> </ol>                                                                                                    | d<br>partword.<br>as the active use of a rank, instant surrouging,<br>cially matained high valuese data transfers, are                                                                                                    | 🖉 Auformaton Proy Logical Prije - 1<br>💽 mon - 1111                                                                                                    | Ned                                                                                                    |
| <ol> <li>You are responsible for         <ol> <li>substaining the confidentiality of the processed and</li> <li>all activities that occur under your usersame and p</li> <li>Cocur systems offers the Service for activities such<br/>corporate intraster. High volume data transfers, espe-<br/>saryor by use of our Service is prohibited. Trying to a<br/>personal data without their knowledge and intrinsfers</li> </ol> </li> </ol>                                                                  | d<br>parryord.<br>In the active use of a cool, instart surraiging,<br>cially matained high valuese data traveling, are<br>access someone devia account, reading masilie<br>or with other activost users are all published.                                                     | 27 Aufternis alson Proy Lingue Proje 1<br>2 Junii 1111<br>CC: global in for redrect                                                                                                    | Ned                                                                                                    |
| <ol> <li>You are responsible for         <ol> <li>an entropy of the confidentiality of the processed and</li> <li>all activities that occur under your usersame and p</li> <li>Cisco systems offers the Service Se activities and<br/>corporate intranen. High volume data transfers, espe-<br/>sative by use of our Service is prohibited. Trying to a<br/>personal data without their knowledge and interference</li> </ol> </li> </ol>                                                                  | d<br>pairword.<br>cally matained high valuese data travelier, are<br>uccess someone click account, reading unside<br>to with other network users are all pushimed.                                                                                                    | Katania atan Pany Lapat Pape 1     Distant LLLL     CC plobal ip for redrect     Asteratization Successibil 1                                                                                                    | Ned                                                                                                    |
| <ol> <li>You are responsible for         <ol> <li>(i) maintaining the confidentiality of the processed and</li> <li>(ii) all activities that occur under your username and p</li> <li>Cisco systems offers the Service for activities such corporate intranses. High volume data transfers, superserver by use of our Service is probabled. Trying to a personal data without their knowledge and interference</li> </ol> </li> </ol>                                                                      | d<br>patroord.<br>cially natained high values data transform, are<br>meets someone che's account, sending unside<br>ce with other nativork users are all pushibited.<br>Usermanne purel                                                                                        | Automotion Proy Lopest Page 1     Toron 1111     CC global ip for redrect     Automic Successity 1     CSck 2002 to some for mained 0                                                                                                    | Ned                                                                                                    |
| <ol> <li>You are responsible for         <ol> <li>(i) maintaining the confidentiality of the processed and</li> <li>(ii) all activities that occur under your usersame and p</li> </ol> </li> <li>Cisco systems offers the Service for activities such corporate intrasers. High volume data transfers, espensive by use of our Service is probabled. Trying to a personal data without their knowledge and interference</li> </ol>                                                                        | d<br>parrword.<br>ins the active use of a rasil, instant earstaging,<br>cially matained high values data transfers, are<br>scress someone else's account, reading unside<br>or with other network users are all published<br>Usermanne parel<br>Password, *****                | Automodum Proy Legent Page 1     Prove 1111  CC global in for redrect  Automic atom Successful 1  CSck 10112 to open for miginal 0 window. Plane retain this read w window. Plane retain this read w                                                                                                    | Ned. is in a<br>Confluention<br>RL is another<br>active to logost<br>Avenue to logost                             |
| <ol> <li>You are responsible for         <ol> <li>(i) maintaining the confidentiality of the personnel and</li> <li>(ii) all activities that occur under your usersame and p</li> </ol> </li> <li>Cisco systems offers the Service for activities such corporate intrasen. High volume data transfers, espensive by use of our Service is prohibited. Trying to a personal data without their knowledge and interference</li> </ol>                                                                        | 4<br>parroard.<br>as the active use of a cool, instart surrouging,<br>only matained high values data travelier, are<br>increas someone clock account, reading mode<br>or with other network users are all published.<br>Usersame parts<br>Password *****                       | CC global in fee vedroet<br>Automic LLLL<br>CC global in for vedroet<br>Automic ation Successful !<br>CSck (2017) to open for original U<br>window. Plane retain the read w<br>using the federoid glob<br>road with federoid and w                                                                                                    | Ned. I in another<br>index to logost<br>Absentively you<br>BL                                                     |
| <ol> <li>You are responsible for         <ol> <li>(i) maintaining the confidentiality of the processed and</li> <li>(ii) all activities that occur under your username and p</li> <li>Cisco systems offers the Service for activities such corporate intransm. High volume data transfers, espessive by use of our Service is prohibited. Trying to a personal data without their knowledge and interference</li> </ol> </li> </ol>                                                                        | d<br>patroord.<br>on the active use of a cask, instant surraging,<br>cially metained high values data transfere, are<br>meters someone che's account, sending unside<br>or with other network users are all pushibited.<br>Usermanne purel<br>Password *****                   | Automotion Proy Lopest Page 1<br>CC global in for redirect<br>Automic 1111<br>CC Sck 2005 to open for might U<br>window. Please retain the sealt of<br>window. Please retain the sealt of<br>window. Please retain the sealt of<br>window. Please retain the sealt of<br>window. Please retain the sealt of<br>window.                                                                                                    | Real Contract Inst<br>Contract Inst<br>Contract Inst<br>Contract Operation<br>Instances<br>RE<br>Inst Via another |
| <ol> <li>You are responsible for         <ol> <li>(i) maintaining the confidentiality of the processed and             <li>(2) all activities that occur under your username and p</li> <li>Cocur systems offers the Service for activities such corporate intransm. High volume data transfers, espessiver by use of our Service is probabled. Trying to a personal data without their knowledge and interference</li> </li></ol> </li> </ol>                                                             | d<br>partword.<br>na the active use of a casil, instant carosaging,<br>cially matained high values data transfers, are<br>increas senarcose else's account, reading unside<br>ce with other network users are all published.<br>Usermann: partit<br>Parsovord. *****           | Automotion Proy Legent Page 1     Tour 1111      CC global is for redrect      Automication Successful 1      Click IIIII to open for mightel V      window. Plane retain the mail w      ming the following ligh LOCULT      cmu copy and parts the following 10      https://lill.ll.lling.out.hed] to log      window.      Down:                                                                                                    | Neal. I in another<br>action to logical<br>Alternatively you<br>RL<br>and via another                             |
| <ol> <li>You are responsible for         <ol> <li>Summarize the confidentiality of the parawavel and                 <ul> <li>attivities that occur under your username and</li></ul></li></ol></li></ol>                                                                                                    | 4<br>parroard.<br>as the active use of a cool, instant consequences<br>were some one clock's account, reading unsult<br>or with other network users are all pushimed.<br>Usermanne parrot<br>Password                                                                          | Automouton New Lignet Page 1     Denie 1111      CC global in for redirect      Automication Successful 1      Click 1012 to open for might U      window. Plane retain the might U      window. Plane retain the following [at LOCKLT]      can copy and path the following [at LOCKLT]      can copy and path the following [at LOCK | Ned. is another<br>index to logost<br>Abrenstindy you<br>RJ,<br>at via another                                    |
| <ol> <li>You are responsible for         <ol> <li>Source responsible for</li> <li>activities that occur unlier your usersame and p</li> </ol> </li> <li>Cisco systems offers the Service for activities such corporate intrasen. High volume data transfers, espesarier by use of our Service is prohibited. Trying to a personal data without their knowledge and interference</li> </ol>                                                                                                    | 4<br>pairword.<br>In the active use of a cool, instart sensingly,<br>only natured high values data traveler, are<br>meets someone clock account, reading mode<br>to with other network users are all published.<br>Usermann: parts<br>Password *****<br>DR                     | Automotive New Lignet Page 1     District LLL     CC global in for redrect     Automic ation Successful 1     CSck 2002 to open for might 0     window. Please retain the read of     window. Please retain the read of     window.     DONE                                                                                                    | RL is another<br>active to keyout<br>Abrenatively yess<br>RL<br>and via another                                   |
| <ol> <li>You are responsible for         <ol> <li>(i) maintaining the confidentiality of the processed and             <li>(2) all activities that occur tailor your usersame and p</li> <li>Cocur systems offers the Service for activities such corporate intrasters. High volume data transfers, espessive by use of our Service is probabled. Trying to a personal data without their knowledge and interference</li> </li></ol> </li> </ol>                                                           | d<br>partword.<br>In as the active use of a coal, instant corresping,<br>cially matained high values data transfers, are<br>increas someone clic's account, reading unside<br>or with other nativosk users are all published.<br>Usermann: puttin<br>Personant: puttin<br>Disc | Automotion Proy Legent Page 1     Theoremation Proy Legent Page 1     CC global is for redrect     Automication Successful 1     Click IIIII to open for mighed I     window. Plane retain the mail to     ming the following ligh LOCULT     cmi copy and parts the following 1     https://l.l.l.l.ling.out.hed] to log     window.     DOME                                                                                                    | Real in another<br>action to logost<br>Abernatively you<br>32,<br>and via another                                 |
| <ol> <li>You are responsible for         <ol> <li>(i) maintaining the confidentiality of the paraward and             <li>(ii) all activities that occur under your moments and g             </li> <li>Circo systems offers the Service for activities such             corporate intrauent. High volume data transfers, espe-             server by use of our Service is probabled. Trying to a             personal data without their knowledge and interference         </li> </li></ol> </li> </ol> | A<br>parroard.<br>In the active use of a cool, instant consequences<br>whereas someone clock's account, reading unsolid<br>or with other network users are all pushimed.<br>Usermann: parti<br>Password: *****<br>OK                                                           | Automouton New Lignat Page 1     Denies 1111  CC global in for redirect  Automication Successful 1  Click 1012 to open for mighed 0 window. Plane cryst parts the following 1 [https://l.l.l.l.fogoat lend] to log window  DDNE  DDNE  DDNE  DDNE                                                                                                    | Next. I in another<br>index to logost<br>Abrendiedy you<br>N.<br>at via another                                   |

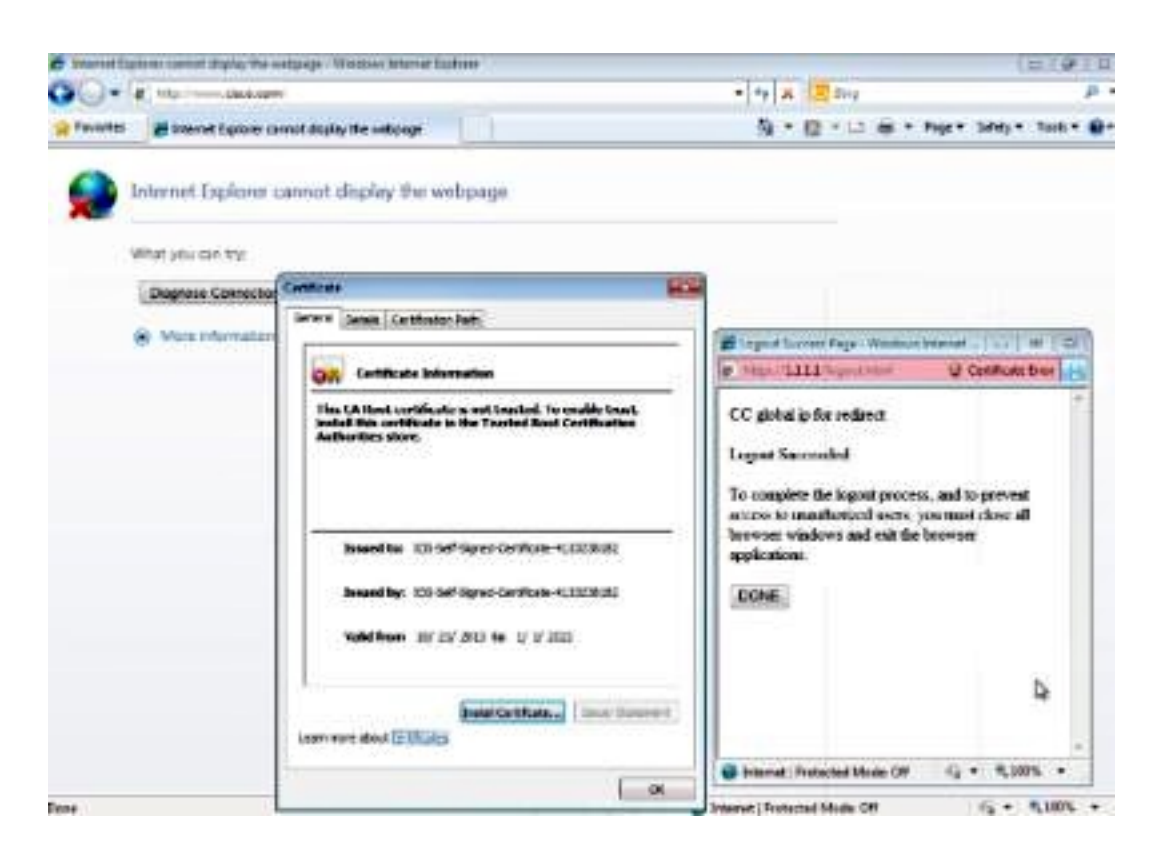

## 验证

当前没有可用于此配置的验证过程。

## 故障排除

目前没有针对此配置的故障排除信息。